TO: EPSON 愛用者

FROM: EPSON 客服中心

主題敘述: MAC 系統下透過軟體更新安裝內建驅動程式的操作方式

步驟 1、確認 Mac 電腦有連接至網路,開啟印表機電源,將 USB 線連接 Mac 電腦與印表機,系統即會直接安裝印表機的驅動程式。如並未進行自動安裝,可進行手動軟體更新功能。

(此操作畫面為 Mac OS 10.6 安裝 EPSON stylus photo TX800FW) \*選擇「蘋果」(圖示)選單→「軟體更新」

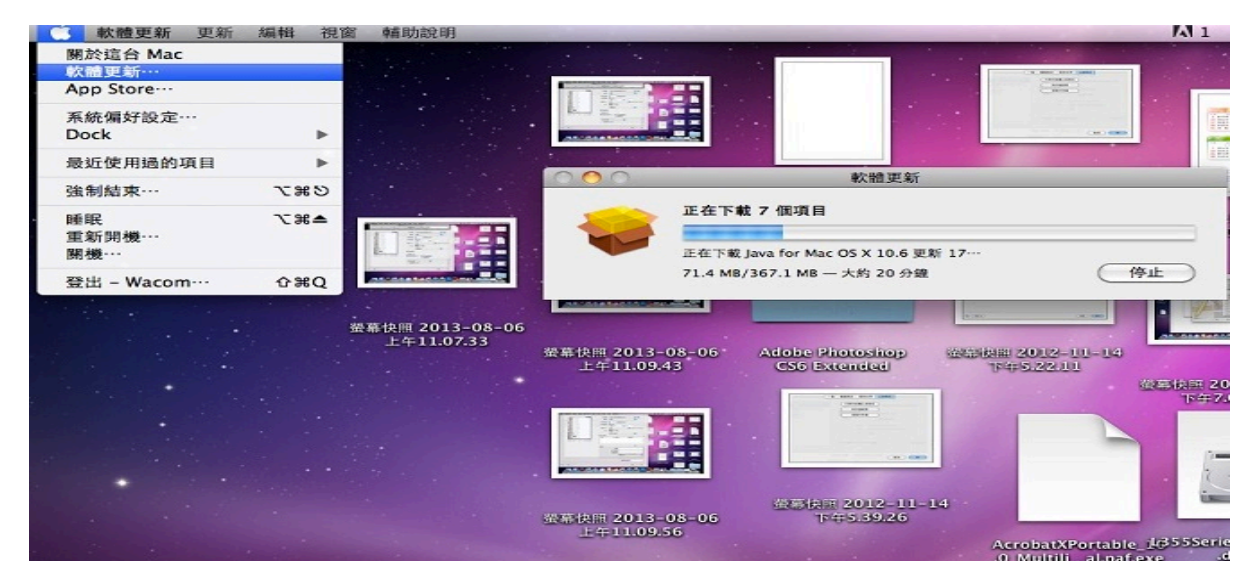

步驟 2、安裝完成後,選擇「蘋果」(圖示)選單→「系統偏好設定」。

| Ċ.          | Finder                         | 檔案   | 編輯       | 顯示方式 |
|-------------|--------------------------------|------|----------|------|
| 関<br>載<br>A | N於這台 Ma<br>軟體更新…<br>.pp Store… | c    |          |      |
| 弄           | 系統偏好設定                         |      |          |      |
| D           | ock                            |      |          |      |
| 垢           | 最近使用過的                         | 項目   |          |      |
| 36          | à制結束-Fir                       | nder | ጚኇቘ      | 9    |
|             | ∉眠<br>重新開機⋯<br>閣機⋯             |      |          |      |
|             | 赴出 – WAC                       | OM…  | <u> </u> | 2    |
|             |                                |      |          |      |

## 步驟 3、選擇「列印與掃描」。

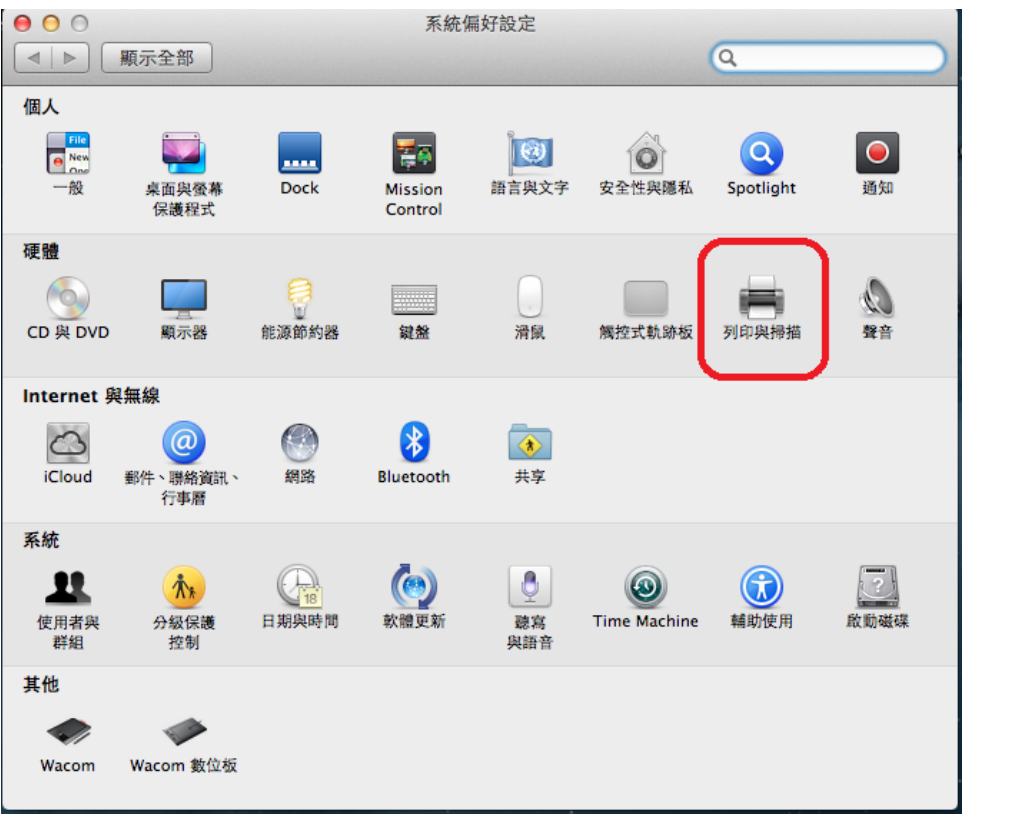

步驟 4、確認印表機中已顯示安裝型號,並顯示綠燈" 閒置",即表示安裝完成。

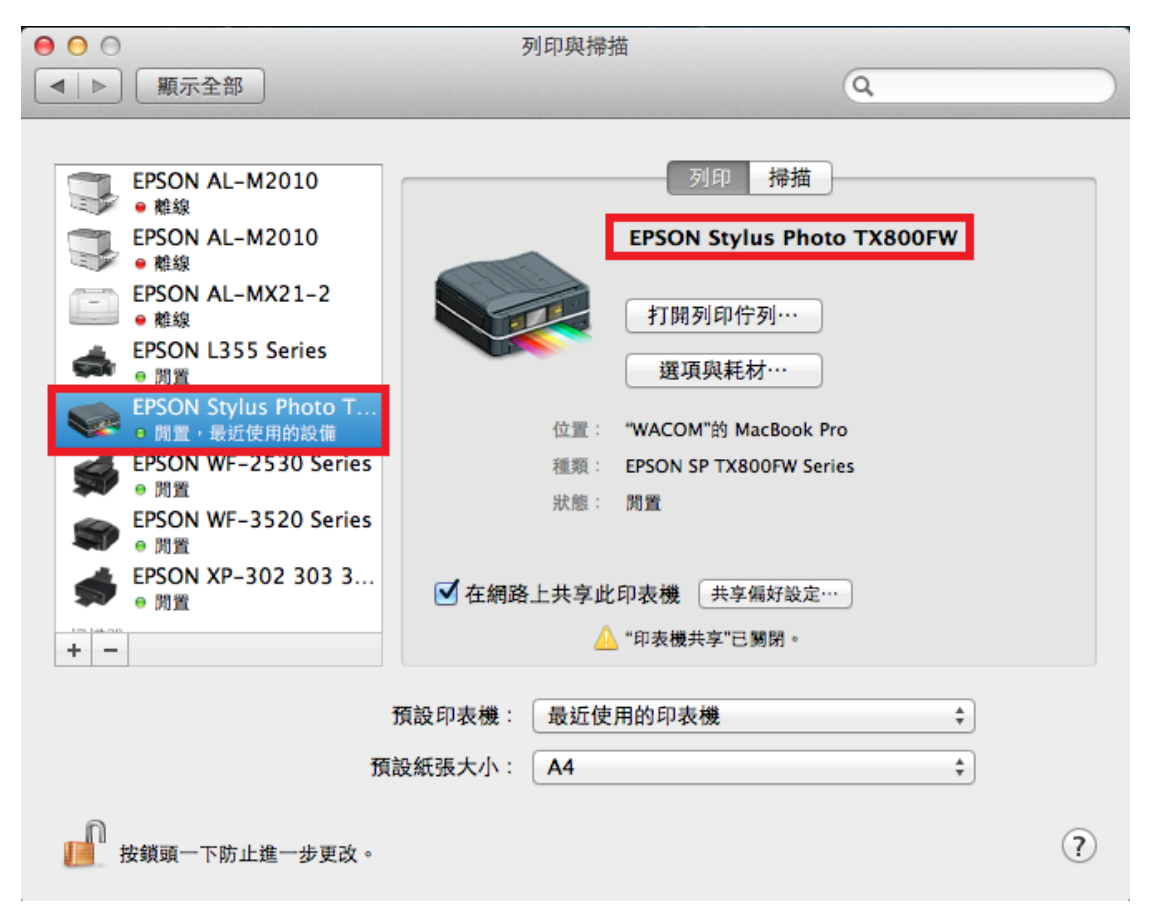